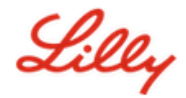

# Come Aggiornare le tue Informazioni di Sicurezza

Oltre che per la tua password Lilly, l'autenticazione multi-factor (MFA) è necessaria anche per accedere al tuo account Lilly.

Dovresti avere almeno due diversi metodi di accesso registrati per l'accesso sicuro. Per indicazioni sul metodo preferito/alternativo in base al tuo dispositivo di lavoro principale <u>accedi a questo collegamento</u>.

### Per aggiungere un ulteriore metodo di autenticazione (MFA), segui i seguenti step:

- 1. Apri il browser e accedi My Account Portal.
- 2. SottoSecurity Info, seleziona UPDATE INFO.
- 3. Seleziona + Add method.

| 🔛 Liley   My Sign | n-Ins $\checkmark$                                                                                                    |
|-------------------|----------------------------------------------------------------------------------------------------|
| Q Overview        | Security info                                                                                                    |
| 𝒫 Security info   | These are the methods you use to sign into your account or reset your password.                                                                                      |
| 🖵 Devices         | You're using the most advisable sign-in method where it applies.<br>Sign-in method when most advisable is unavailable: Microsoft Authenticator - notification Change |
| 🔍 Password        | + Add sign-in method                                                                                                    |

4. Utilizza il menu a tendina per selezionare il metodo che desideri aggiungere.

| Add a method |                                     | $\times$ |
|--------------|-------------------------------------|----------|
|              | Which method would you like to add? |          |
|              | Choose a method                     | $\sim$   |
|              | Authenticator app                   |          |
|              | Phone                               |          |
|              | Alternate phone                     |          |
|              | Security questions                  |          |
|              | Office phone                        |          |

Si consiglia di registrare almeno <u>Due</u> metodi di registrazione. Registrando più metodi, avrai la possibilità di verificare la tua identità anche nel caso in cui il tuo computer, telefono cellulare o altro dispositivo principale non sia disponibile.

a. Selezionando l'**App Authenticator** e quindi **Add**, ti verrà richiesta l'installazione dell' app Microsoft Authenticatorsul tuo dispositivo mobile seguendo le istruzioni sullo schermo.Al completamento apparirà un messaggio sullo schermo che conferma "Il tuo metodo di accesso predefinito è stato aggiornato".

|   | Start by getting the app                                                         |
|---|----------------------------------------------------------------------------------|
|   | oran by gorang the app                                                           |
| n | On your phone, install the Microsoft Authenticator app. Download now             |
| • | After you install the Microsoft Authenticator app on your device, choose "Next". |
| - | I want to use a different authenticator app                                      |

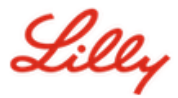

 Selezionando Security questions (metodo disponibile solo per Self Service Password Reset),e quindi Add, ti verrà richiesto di selezionare cinque domande con relative risposte, quindi selezionare Done.

| Security questions                                                |                                     |
|-------------------------------------------------------------------|-------------------------------------|
| What was the name of the first school you attended? $\qquad \lor$ |                                     |
| ABC123                                                            |                                     |
| What was the make and model of your first car or moto $ \vee $    |                                     |
| Chevy Corvette                                                    |                                     |
| What is the name of a college you applied to but didn't $$        |                                     |
| Harvard                                                           |                                     |
| What was the name of your first pet? $\qquad \checkmark$          |                                     |
| Puppy                                                             |                                     |
| What was the last name of your favorite grade school t $$         | PROMEMORIA!                         |
| Smith                                                             | Chiudi il browser quando            |
| Cancel Done                                                       | hai finito di aggiungere<br>metodi. |

#### Per eliminare un metodo, procedere come segue:

- 1. Apri il browser e accedi a My Sign-Ins.
- 2. Individua il metodo che desideri eliminare e seleziona Delete.

| Lilly My Sign-Ins                                                               |                                                                                                    |                                           |        |        |   |
|---------------------------------------------------------------------------------|----------------------------------------------------------------------------------------------------|-------------------------------------------|--------|--------|---|
| <ul> <li>R Overview</li> <li>R₂ Security info</li> <li>Crganizations</li> </ul> | Security info<br>These are the methods you use to sign into your account<br>Default sign-in method: Microsoft Authenticator - notifi | or reset your password.<br>Ication Change |        |        |   |
| 📮 Devices                                                                       | + Add method                                                                                                    |                                           |        |        |   |
| A Privacy                                                                       | S Alternate phone                                                                                                    |                                           | Change | Delete |   |
|                                                                                 | & Phone                                                                                                    |                                           | Change | Delete |   |
|                                                                                 | & Office phone                                                                                                    |                                           | Change | Delete |   |
|                                                                                 | Microsoft Authenticator                                                                                                    |                                           |        | Delete | ~ |
|                                                                                 | Microsoft Authenticator                                                                                                    |                                           |        | Delete | ~ |
|                                                                                 | ? Security questions                                                                                                    |                                           |        | Delete |   |

3. Quando richiesto, conferma che è il metodo che desideri eliminare e seleziona **ok**. Riceverai un messaggio sullo schermo di conferma dell'eliminazione del metodo.

| Delete security                                                        | / questio | ons    |
|------------------------------------------------------------------------|-----------|--------|
| Are you sure you would like to delete this method for<br>your account? |           |        |
|                                                                        | Ok        | Cancel |

PROMEMORIA! Chiudi il browser al termine dell'eliminazione

dei metodi.

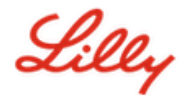

## Per cambiare il tuo metodo di accesso predefinito, procedi come segue:

- 1. Apri il browser e accedi a <u>My Sign-Ins</u>.
- 2. Seleziona l'opzione **Change.**

| III Lilly   My Si | gn-Ins 🗸                                                                                        |
|-------------------|-------------------------------------------------------------------------------------------------|
| A Overview        | Security info                                                                                   |
| ℜ Security info   | These are the methods you use to sign into your account or reset your password.                 |
|                   | You're using the most advisable sign-in method where it applies.                                |
| 💻 Devices         | Sign-in method when most advisable is unavailable: Microsoft Authenticator - notificator Change |
| S Password        | + Add sign-in method                                                                            |

3. Usa il menu a tendina per selezionare il metodo che si desidera impostare come metodo predefinito.

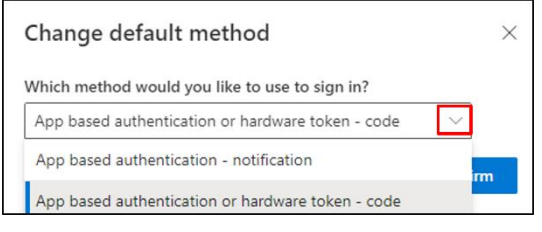

4. Selezionare **Confirm**. Riceverai un messaggio di conferma sullo schermo "Il tuo metodo di accesso predefinito è stato aggiornato."

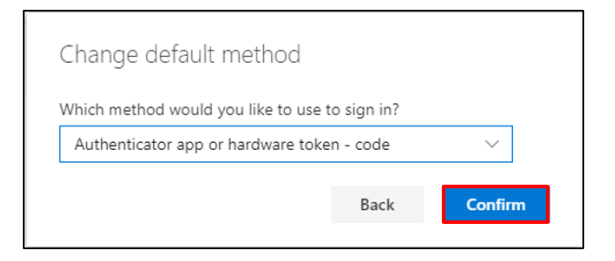

5. Chiudi il browser quando hai finito di modificare i metodi.

# ASSISTENZA AGGIUNTIVA

Per ulteriore assistenza si prega di consultare la sezione Domande frequenti e/o Aiuti per il lavoro. Se non vedi riportato l'argomento della tua domanda, ti invitiamo a pubblicarla nell' <u>Adopting Identity</u> <u>Services community</u>.

Per assistenza tecnica su argomenti non trattati nella sezione la sezione Domande frequenti e/o Aiuti per il lavoro, contattare l'IT Service Desk locale per generare un incident da assegnare al gruppo **MFA-SUPP-GLB**.